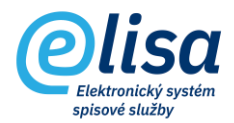

# 1. Základní operace s dokumentem

## 1.1. Dokumenty k převzetí

Dokumenty, které jsou danému funkčnímu místu nebo spisovému uzlu předávány (podatelnou nebo jiným funkčním místem), se nachází v modulu Kancelář v sekci Dokumenty/K převzetí.

#### KANCELÁŘ – Dokumenty – K převzetí

| Olisa                  | ■ Přejít na fo            | rmulář       |      | •                    |                   | Přihlášen: Adé | éla Huškova | á, <u>Konzultar</u> | nt Čárový l | kód          | 68   |
|------------------------|---------------------------|--------------|------|----------------------|-------------------|----------------|-------------|---------------------|-------------|--------------|------|
| Verze aplikace: 1.0.10 | Dokumenty                 | K přev:      | zetí |                      |                   |                |             |                     |             |              |      |
| 📙 KANCELÁŘ 🗄           | + 0 /                     | × [          |      | <b>L L</b> +2 2      | & జి శి 🔒         |                |             |                     |             | Í Ó E        | R.   |
| 🗠 Přehled              |                           | •            |      |                      |                   |                |             |                     |             |              |      |
| Dokumenty              | i dokument<br>předávané u | y<br>uzlu (  | Evid | lenční číslo         | Značka složky     | Vše            | •           | Typový spis         | s/díl       | Spisový znak | Q    |
| O Nevyřízené           | Stručný nebo p            | od           | ČJ p | oořadí               | ČJ ročník         | Sp. zn. pořad  | lí ) [      | Sp. zn. ročn        | ník         | Doručeno o   | d    |
| 🔿 Vyřízené             | Evidováno                 | 0            | Ode  | sílatel              | Adresát           | N              | AČÍST       |                     |             |              |      |
| Stornované             |                           |              |      |                      |                   | _              | _           |                     |             |              | FI   |
| O Předávané            | Evidenční<br>číslo        |              |      | Popis                | Číslo jednací     | Spisová značka | Doručeno    | Odesilatel          | Adresát     | Vlastník     | Dok. |
| K převzetí             | 5574                      | - <b></b>    |      | Školení ÚPMD         | DEM0/470/2022     |                | 26.07.202   | Bradáčkov           |             | Hušková Adél | e    |
| Přerušené řízení       | 5555                      | - <b>111</b> |      | Automatické workflow | DEM0/454/2022     |                | 22.07.202   | Bradáčkov           |             | Hušková Adél | e    |
| -                      | 432                       | <b>1</b>     |      | Dokument k převzetí  | DEM0/368/2022//MU |                | 25.05.202   |                     |             | Hušková Adél | e    |

Lze zde provést tyto úkony:

Zobrazení detailu dokumentu: provede zobrazení detailu dokumentu v režimu pro čtení.

**Převzetí dokumentu**: provede převzetí dokumentu. Uživatel se tak stane vlastníkem dokumentu a dokument se přesune do sekce Nevyřízené.

**Odmítnutí převzetí dokumentu**: v závislosti na nastavení/nenastavení (v modulu Administrace/Aplikace/Parametry aplikace, záložka "Dokumenty") je/není vyžadováno uvedení důvodu odmítnutí převzetí dokumentu. Dokument je tímto vrácen předávajícímu uživateli.

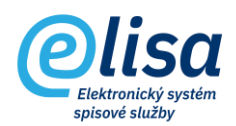

Vrácení dokumentu s redistribucí: umožní při odmítnutí převzetí dokumentu určit na jaký spisový uzel, nebo na jaké konkrétní funkční místo, má být dokument předán a případně s jakou poznámkou. Dokument se po provedení operace vrátí předávajícímu a tomu se při operaci předání dokumentu přednastaví zde uvedený spisový uzel či funkční místo.

| Vrácení dokumen            | tu s redistribucí            | ×  |
|----------------------------|------------------------------|----|
|                            |                              |    |
|                            | Identifikátor CNSASSFM0A01Z8 |    |
| Spisový uzel<br>CNS a.s.   |                              | XQ |
| Funkční místo<br>Nezvoleno |                              | •  |
| Poznámka                   |                              |    |
|                            | VRÁTIT ZAVŘÍT                |    |

Předávací protokol: zobrazí okno seznamu dokumentů k převzetí s možností filtrování a tisku sestavy.

| F | Předávací protokol dokumentů |                      |                     |             |  |  |
|---|------------------------------|----------------------|---------------------|-------------|--|--|
|   |                              |                      |                     |             |  |  |
|   | Dokumenty<br>Přebírané 🔹     | 0d<br>01.03.2022 × C | (čas) (čas)         | Kým/Komu Q  |  |  |
| ~ | Čárový kód                   | Číslo jednací        | Popis               | Předávající |  |  |
| ~ | CNSASS5XISLN19               | CNSA/98/2022/cns/    | test obecná zásilka | Webinář     |  |  |

Export dokumentu: provede export dokumentu ve struktuře dle přílohy č. 1 NSESSS (Národní standard pro elektronické systémy spisových služeb) do předem zvolené složky.

| Ехро | rt                                                  | ×    |
|------|-----------------------------------------------------|------|
| ?    | 5                                                   |      |
| Expo | rtovat do složky                                    |      |
|      | Složka                                              |      |
|      | Název souboru<br>20220307_141752_ExportovaneObjekty | .zip |
|      | OK STORNO                                           |      |

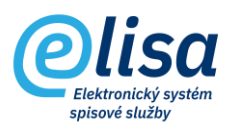

## 1.2. Dokumenty nevyřízené:

Dokumenty, jež dosud nebyly vyřízeny a jsou ve fázi rozpracovanosti, se nachází v modulu Kancelář v sekci Dokumenty/Nevyřízené.

#### KANCELÁŘ – Dokumenty – Nevyřízené

| Olica                            | ≡ к                | ancelář <b>/</b> | Do       | kumenty / Nevyřízené               |               | Přihláše       | n: Adéla H | ušková, <u>Tes</u> | ter Čárový k  | ód            | 68       |
|----------------------------------|--------------------|------------------|----------|------------------------------------|---------------|----------------|------------|--------------------|---------------|---------------|----------|
| Verze aplikace: 1.0.0            | Dokume             | nty Nevy         | /říz€    | ené                                |               |                |            |                    |               |               |          |
| 📙 KANCELÁŘ 🗄                     | +0,                | 1                | P        | 🛓 🖄 🏂 😫 🎗                          | ₽°°°          |                |            |                    | <b>1 1</b>    | <u></u>       | Ð        |
| M Přehled                        |                    |                  | •        |                                    |               |                |            |                    |               |               |          |
| Dokumenty                        | D dokume<br>uzlu   | nty celého       | <b>~</b> | i dokumenty ve<br>spisech a arších | denční číslo  | Značka s       | složky     | Vše                | •             | Typový spis/  | díl      |
| Nevyřízené                       | Spisový zna        | k Q              | St       | ručný nebo po ČJ                   | pořadí        | ČJ roční       | k          | Sp. zn.            | pořadí        | Sp. zn. roční | <        |
| 🔿 Vyřízené                       | Doruče             | no o             |          | Evidováno o Od                     | esílatel      | Adresát        |            |                    | NAČÍST        |               |          |
| ) Stornované                     | Evidenční<br>číslo |                  |          | Popis                              | Číslo jednací | Spisová značka | Doručeno   | Odesilatel         | Adresát       | Vlastník      | El. Dok. |
| O Předávané                      | 1043               | •                |          | příloha 2                          | CNSA/949/20   |                | 28.04.202  | Landaue 6          |               | Hušková Adél  |          |
| ○ K převzetí                     | 1042               | •                |          | příloha                            | CNSA/948/20   |                | 28.04.202  | Schenk Da          |               | Hušková Adél  | e        |
| Přerušené řízení                 | 1023               | <b>1</b>         |          | RE: ePodatelna                     | CNSA/929/20   |                | 14.04.202  |                    | Úřad městské… | Hušková Adél  | e        |
| <ul> <li>Dle pořadače</li> </ul> | 957                | · <b>••</b> ••   |          | NG BŠ - validaci podpisu při       | CNSA/865/20   |                | 25.04.202  | Bradáčkov          |               | Hušková Adél  | e        |

Lze zde provést tyto úkony:

+

**Založení nového dokumentu**: otevře se okno **"Dokument – nový**" pro založení nového dokumentu.

# D

Zobrazení detailu dokumentu: provede zobrazení detailu dokumentu v režimu pro čtení.

**Změna údajů dokumentu**: provede zobrazení detailu dokumentu v režimu editace (je možné editovat metadata dokumentu, pracovat s komponentami, apod.).

**Stornování dokumentu**: provede stornování dokumentu. Pokud je nastavena povinnost uvedení důvodu stornování (v modulu Administrace), je uživatel vyzván k zadání důvodu stornování dokumentu.

UPOZORNĚNÍ: tato operace je nevratná (nelze provést zrušení stornování dokumentu).

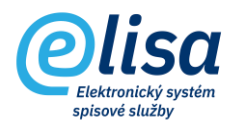

| Storno dokumentu                           | ×      |
|--------------------------------------------|--------|
| 0 =                                        |        |
| Evidenční číslo 422                        |        |
| Důvod                                      |        |
| 🛕 Je vyžadováno uvedení důvodu stornování. |        |
| STORNOVAT                                  | ZAVŘÍT |

Vytvořit odpověď na dokument: nabídne možnosti výběru typu odpovědi otevřením okna "Odpověď na dokument", včetně možnosti založení spisu nad iniciačním dokumentem a vložením odpovědi do tohoto spisu.

| Odpověď na dokument 🛛 🗙 🗙                                              |  |  |  |  |  |  |
|------------------------------------------------------------------------|--|--|--|--|--|--|
|                                                                        |  |  |  |  |  |  |
| Zvolte, jaký typ odpovědi má být vytvořen:                             |  |  |  |  |  |  |
| Běžná odpověď                                                          |  |  |  |  |  |  |
| (dokument a odpovědi se vyřizují samostatně; neomezený počet odpovědí) |  |  |  |  |  |  |
| O Vyřizující odpověď                                                   |  |  |  |  |  |  |
| (dokument a vyřizující se vyřizují společně; pouze jeden vyřizující)   |  |  |  |  |  |  |
| S vytvořením odpovědi současně vložit oba dokumenty do spisu           |  |  |  |  |  |  |
| OK ZAVŘÍT                                                              |  |  |  |  |  |  |

Podrobný popis odpovědi na dokument je v souladu se založením dokumentu s tím rozdílem, že popis dokumentu je předvyplněn popisem dokumentu, na nějž se odpovídá. Je-li na dokumentu vyplněn spisový znak, je převzat i na odpověď dokumentu.

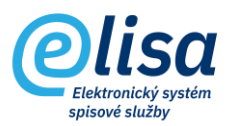

**Vyřízení dokumentu**: spustí proces validace dokumentu (pokud je nastavena v modulu Administrace) a nabídne možnosti vyřízení dokumentu otevřením okna "**Vyřízení dokumentu**".

Při validaci je kontrolováno:

- zda má dokument doplněn spisový znak včetně skartačního režimu (skartační znak a skartační lhůta),
- zda dokument v případě formy "Digitální" a "Zdigitalizovaná" obsahuje alespoň jednu komponentu v elektronické podobě,
- zda jsou komponenty v elektronické podobě, které jsou vloženy v dokumentech s formou "Digitální" a "Zdigitalizovaná", ve výstupním datovém formátu (v případě, že pro ně výstupní datový formát existuje).

| Vyřízení dokumentu    | × |
|-----------------------|---|
|                       |   |
| Evidenční číslo 360   |   |
| - <sup>-</sup> - A    |   |
| dokumentem            |   |
| postoupením           |   |
| záznamem na dokumentu |   |
| vzetím na vědomí      |   |

+2

**Předání dokumentu**: provede zobrazení okna pro předání dokumentu, kde lze vybrat spisový uzel a následně funkční místo příjemce.

Popřípadě lze (pokud není zakázáno v modulu Administrace) předat dokument pouze na spisový uzel. Další možností je do pole funkční místo začít psát např. příjmení příjemce a po jeho výběru se spisový uzel sám vyplní.

Dokument je možné předat napřímo uživateli, nebo skrze podatelnu. V tomto případě se předávaný dokument zobrazí na podatelně, kde bude potřeba potvrdit jeho předání vybranému funkčnímu místu.

Dokument je možné předat i s vytvořenými zásilkami. V takovémto případě se převzetím dokumentu převezmou i jeho vytvořené zásilky.

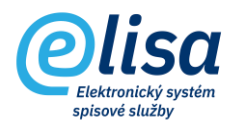

| Předání dokumentu                                                                                                    | ×         |
|----------------------------------------------------------------------------------------------------|-----------|
| 0 =                                                                                                    |           |
| Evidenční číslo 360                                                                                                   |           |
| Spisový uzel                                                                                                    | Q         |
| Funkční místo<br>Nezvoleno                                                                                            | •         |
| Předat přes podatelnu<br>Dokument bude předán podatelně, která jej následně předá určenému<br>místu (spisovému uzlu). | funkčnímu |
| Předat i vytvořené zásilky<br>Dokument bude předán funkčnímu místu i s vytvořenými zásilkami.                         |           |
| PŘEDAT                                                                                                    | ZAVŘÍT    |

**Export dokumentu**: provede export dokumentu ve struktuře dle přílohy č. 1 NSESSS (Národní standard pro elektronické systémy spisových služeb) do předem zvolené složky.

| Export                                              | ×    |
|-----------------------------------------------------|------|
|                                                     |      |
| Exportovat do složky                                |      |
| Složka                                              |      |
| Název souboru<br>20220307_141752_ExportovaneObjekty | .zip |
| OK STORNO                                           |      |

# G

**Vytvoření kopie či stejnopisu dokumentu**: umožní vytvořit až 10 kopií či stejnopisů dokumentu, nad kterým byla vyvolána tato operace.

Kopie dokumentu přebírá z originálu dokumentu metadata, elektronické komponenty a identifikátory dokumentu, přičemž kopie je určena především pro čtení dokumentu. Kopii dokumentu nelze předat na spisovnu a na konci životního cyklu by měla být stornována.

Stejnopis dokumentu přebírá z originálu dokumentu metadata a elektronické komponenty, přičemž identifikátory dokumentu má stejnopis jedinečné. Se stejnopisem lze pracovat jako s originálem dokumentu.

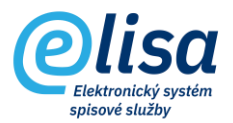

Vazba mezi originálem a kopií či stejnopisem je vidět na detailu dané entity v záložce "Související".

Tak jako u předání dokumentu, tak i zde je možné předat kopii či stejnopis přes podatelnu.

| Kopie/Stejnopis dokume | ntu                                |                                | × |
|------------------------|------------------------------------|--------------------------------|---|
|                        |                                    |                                |   |
| STE                    | JNOPISY                            | KOPIE                          |   |
|                        | Předat stejnopis/kopii dokumentu Č | -<br>∑árový kód CNSASS1CUX6M29 |   |
| Spisový uzel           | ٩ [                                | Funkōní místo                  | - |
| Spisový uzel           | ٩ [                                | Funkōní místo                  | - |
| Spisový uzel           | ٩ [                                | Funkční místo                  | - |
| Spisový uzel           | ٩ [                                | Funkční místo<br>Nezvoleno     | • |
| Spisový uzel           | ٩ [                                | Funkční místo<br>Nezvoleno     | • |
| Spisový uzel           | ٩ (                                | Funkční místo<br>Nezvoleno     | • |
| Spisový uzel           | ۹ (                                | Funkční místo<br>Nezvoleno     | • |
| Spisový uzel           | ۹ (                                | Funkční místo<br>Nezvoleno     | • |
| Spisový uzel           | ۹ (                                | Funkční místo<br>Nezvoleno     | - |
| Spisový uzel           | ۹ (                                | Funkční místo<br>Nezvoleno     | - |
|                        | Předat přes                        | s podatelnu                    |   |
|                        | ULOŽIT                             | ZAVŘÍT                         |   |

**Vložení dokumentu do spisu**: umožní vložit dokument do spisu vedený priorací (spojováním). Dokument lze vložit do spisu zadáním čárového kódu spisu, zadáním spisové značky, nebo jeho výběrem ze seznamu spisů.

| Vložení dokumentu do spisu                                              | × |
|-------------------------------------------------------------------------|---|
|                                                                         |   |
| Identifikátor CNSASSRQC7BM29                                            |   |
| Zadejte čárový kód spisu, nebo zvolte spis z číselníku (seznamu) spisů. |   |
| Čárový kód spisu                                                        |   |
| Sp. zn. pořadí Sp. zn. ročník                                           |   |
| Spis                                                                    | Q |
| VLOŽIT ZAVŘÍT                                                           |   |

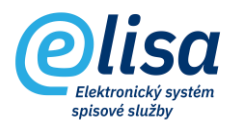

**Založit spis z dokumentu**: umožní založit spis vedený priorací (spojováním) otevřením okna "**Spis – nový**". Dokument se tak stane iniciačním dokumentem spisu.

Založit spis z dokumentu je možné provést nad dokumentem, který má přidělené číslo jednací.

| Spis - nový                              |                                                |                            |                |                                  |          | ×              |
|------------------------------------------|------------------------------------------------|----------------------------|----------------|----------------------------------|----------|----------------|
| / C 🖉 🖶                                  |                                                |                            |                |                                  |          | INUVY          |
| PROFIL                                   | OBSAH                                          | PŘÍLOHY                    | HISTORIE       | PRÁVA                            | POZNÁMKA | KŘÍŽOVÉ ODKAZY |
| Spisová značka                           |                                                | Sp. zn. – volný text       |                |                                  |          | Podoba spisu   |
| Věc (Popis)                              |                                                |                            |                |                                  |          |                |
| Podrobný popis<br>školení                |                                                |                            |                |                                  |          | ୍              |
| Typ spisu                                |                                                |                            | Q              |                                  |          |                |
| Spisový znak<br>4.2.1.3 - Ostatní účetní | doklady (výpisy z ba                           | nk, pokladní doklady, atd) | XQ             | Evidováno                        |          |                |
| Spouštěcí událost                        |                                                |                            |                | Vyřízeno                         |          |                |
| Spisový plán<br>Spisový plán ŠKOLA       |                                                |                            |                | Uzavřeno                         |          |                |
| Skart. znak                              | <ul> <li>Skartační lhůta</li> <li>5</li> </ul> | 🖬 Datun                    | n sp. události | Způsob vyřízení                  |          |                |
| Přístup<br>Běžný dokument                |                                                |                            | •              | Vyřizující dokument              |          |                |
| Složka                                   |                                                |                            |                |                                  |          |                |
| Díl typového spisu                       |                                                |                            |                |                                  |          |                |
| Vlastník<br>Hušková Adéla, Konzu         | ltant                                          |                            | •              | Spisový uzel<br>Ekomonický odbor |          |                |
|                                          |                                                |                            | ULOŽIT         | ZAVŘÍT                           |          |                |

Popis spisu je převzat z popisu iniciačního dokumentu a lze jej změnit.

Po uložení spisu obdrží spis identifikátory (spisová značka, čárový kód a evidenční číslo).

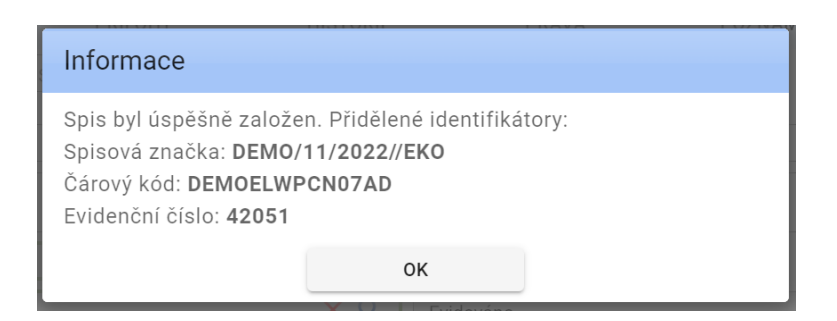

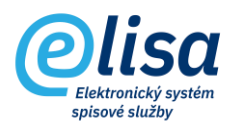

Vložení dokumentu do sběrného archu: provede zobrazení seznamu sběrných archů. Po výběru a potvrzení vložení je dokument vložen do vybraného sběrného archu, čímž je mu automaticky přiděleno číslo jednací sběrného archu, které za lomítkem obsahuje pořadové číslo dokumentu ve sběrném archu.

**Založit sběrný arch z dokumentu**: umožní založit spis vedený sběrným archem otevřením okna "**Sběrný arch – nový**". Dokument se tak stane iniciačním dokumentem spisu.

Založit sběrný arch z dokumentu je možné provést nad dokumentem, který má přidělené číslo jednací.

| Sběrný                     | arch - nový                   |                     |                            |           | ×       |  |
|----------------------------|-------------------------------|---------------------|----------------------------|-----------|---------|--|
|                            |                               |                     |                            |           |         |  |
| Číslo jednac<br>DEMO/30    | i<br>)/2022//EKO              |                     |                            |           |         |  |
| Popis<br>Smlouva           |                               |                     |                            |           |         |  |
| – Stav záznam<br>Platný zá | Stav záznamu<br>Platný záznam |                     |                            |           |         |  |
| Počet za                   | tříděných dokumen             | tů ve sběrném archu | r: 0                       |           |         |  |
| Poř.                       | Čárový kód                    | Ev. č.              | Popis                      | Vytvořeno | DETAIL  |  |
|                            |                               |                     | Naisou dostunná žádná data |           | VYJMOUT |  |
| Celke                      | m záznamů: 0                  |                     |                            |           |         |  |
| Cerker                     | ni zaznamu: u                 |                     |                            |           |         |  |
|                            |                               |                     | ULOŽIT ZAVŘ                | ΤÌ        |         |  |

Popis sběrného archu je na začátku převzat z popisu iniciačního dokumentu a lze jej změnit.

Po uložení spisu obdrží spis identifikátory (spisová značka, čárový kód a evidenční číslo).

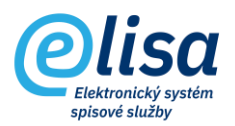

Vložení do složky: umožní vložit dokument do složky.

Dokument lze vložit do složky zadáním značky složky, nebo výběrem složky ze seznamu složek.

| Vložení dokumentu do složky                                            | × |  |  |  |
|------------------------------------------------------------------------|---|--|--|--|
|                                                                        |   |  |  |  |
| Identifikátor CNSASS5PSVPL29                                           |   |  |  |  |
| Zadejte značku složky nebo zvolte složku z číselníku (seznamu) složek. |   |  |  |  |
| Složka                                                                 | Q |  |  |  |
| VLOŽIT ZAVŘÍT                                                          |   |  |  |  |

Nabídka složek závisí na zvoleném přístupu dokumentu (záložka "Profil" na detailu dokumentu).

Dokument s přístupem *"Běžný dokument"* lze vložit jen do složky Běžné. Dokument s přístupem *"Vyhrazený dokument"* lze vložit jen do složky Běžné. Dokument s přístupem *"Ke zveřejnění"* lze vložit jen do složky Ke zveřejnění. Dokument s přístupem *"Neveřejný dokument"* lze vložit jen do složky Neveřejné.

Dokument vložený do složky "Běžné" lze předat pouze v rámci svého spisového uzlu. Dokument vložený do složky "Ke zveřejnění" lze předat kamkoliv. Dokument vložený do složky "Neveřejné" nelze předat.

**Vložení dokumentu do typového spisu**: provede zobrazení seznamu Dílů typových spisů. Po výběru Dílu a potvrzení vložení je dokument vložen do Dílu typového spisu.

**Přerušené řízení**: umožní ke zvolenému datu provést přerušení řízení dokumentu se zápisem do historie dokumentu. Dokument se přesune do podsekce "Přerušené řízení", kde lze provést obnovení řízení.

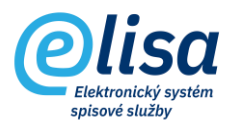

| Přerušené řízení dokumentu           | ×      |
|--------------------------------------|--------|
|                                      |        |
| Datum přerušení řízení<br>07.03.2022 | ×      |
| ULOŽIT                               | ZAVŘÍT |

### Ð

Hromadné přiřazení: umožní hromadně přiřadit označeným dokumentům typ dokumentu a spisový znak.

| Přiřazení spisového znaku |   |  |
|---------------------------|---|--|
|                           |   |  |
| Označeno 2 dokumentů      |   |  |
| Typ dokumentu             | Q |  |
| Spisový znak              | Q |  |
| PŘIŘADIT STORNO           |   |  |

### B

**Import souborů z adresáře**: umožní hromadně naimportovat soubory z adresáře stanice k jednotlivým nevyřízeným dokumentům.

Podmínkou je, aby funkční místo mělo přiřazenou lokální stanici (nastavuje se v pravém panelu "Konfigurace"), která má na svém detailu nastavenou cestu pro složku dokumentů, odkud má dokumenty importovat.

Další podmínkou je, že název souboru se musí rovnat čárovému kódu dokumentu – čárový kód je v tomto případě pojítko pro správné přiřazení souboru k dokumentu.

Po dokončení importu souborů je ve složce, odkud se importovalo, vytvořen log o importu souborů.

**Postoupit dokument do ISSD**: zobrazí nabídku externích aplikací (ISSD – informační systém spravující dokumenty), do kterých lze postoupit dokument. Postoupený dokument lze následně zpracovávat v externí aplikaci, s tím, že veškeré změny by se měly promítnout v rozhraní i v ELISE.